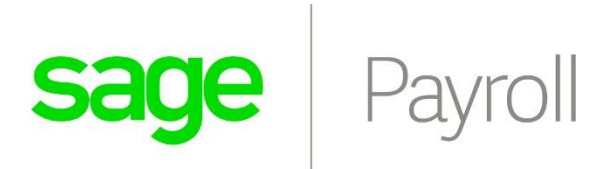

# Subscription Payments October 2021 V1.0

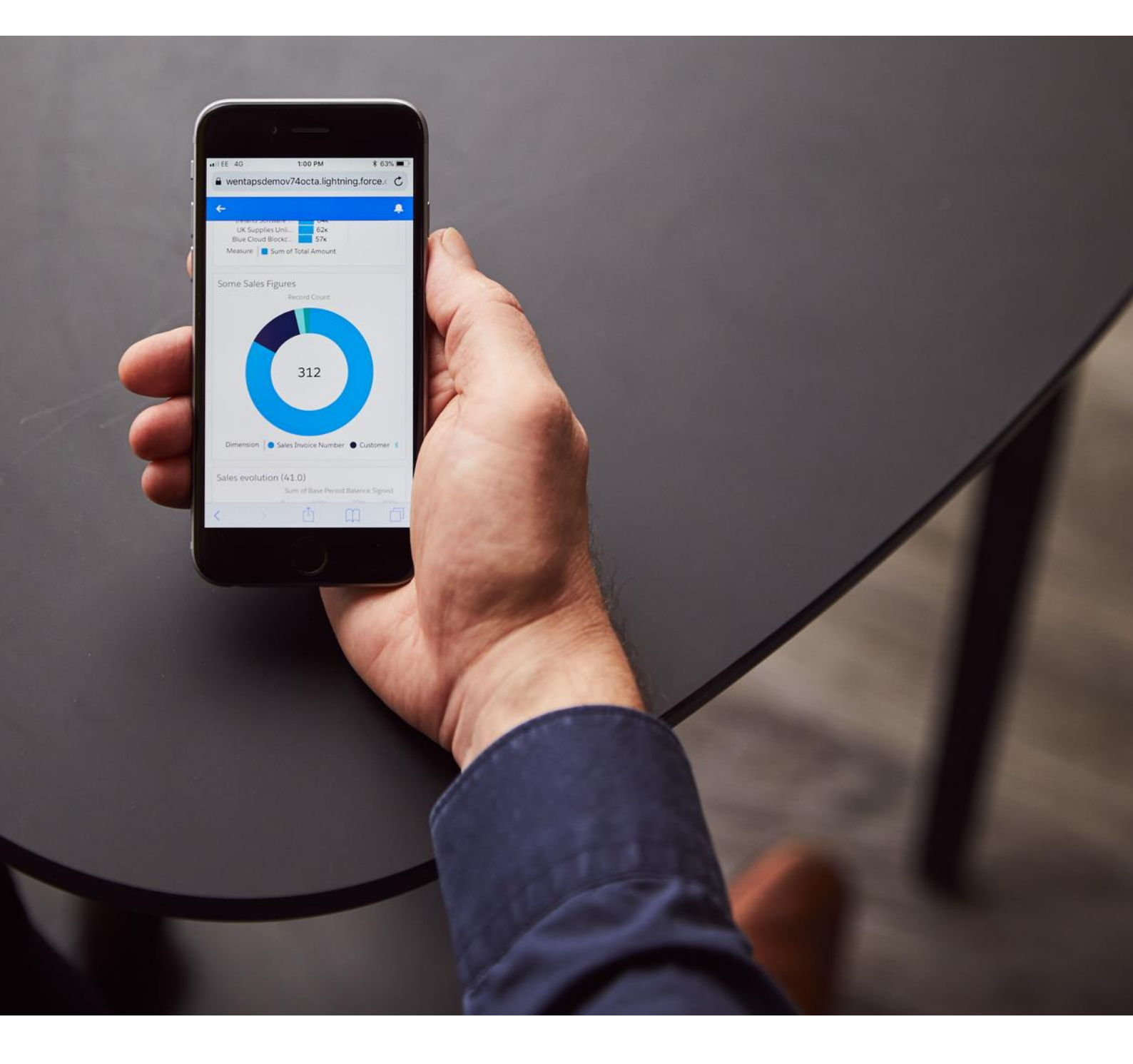

# Contents

| 1. |                                                 | . 3 |
|----|-------------------------------------------------|-----|
| 2. | SETTING UP RECURRING CREDIT/DEBIT CARD PAYMENTS | . 4 |
| 3. | PAYING AN INDIVIDUAL INVOICE USING PAY NOW      | 10  |
| 4. | CONCLUSION                                      | 13  |

## 1. Introduction

Sage Payroll is releasing an in-app Subscription payment feature that allows customers to pay for their subscriptions either by Recurring Payments (Debit Cards / Credit Cards / Debit Order) or to pay for outstanding invoices using Pay Now functionality.

Setting up a Recurring Payment is seamless and will automatically then debit your account on the 1<sup>st</sup> of each month. You will be required to complete an electronic debit order mandate, but this once-off process will take the hassle out of manual EFTs to pay for your subscriptions.

**NB:** Please note that Recurring Debit Orders are only applicable to Monthly Subscriptions. Annual subscriptions and Bundled Packages (Sage Accounting & Sage Payroll) are billed in advance via different channels.

The following document outline how to setup a Recurring Payment or use the Pay Now functionality to pay an outstanding invoice.

This document applies to Sage Payroll October 2021 onwards.

### 2. Setting up Debit Card / Credit Card / Debit Order Payment

To help you manage paying your Sage Payroll subscription, you can now setup recurring subscription payments directly inside the application. The debit order run is set for the 1<sup>st</sup> of each month.

| Manage Accounts                                   |                                                                                                    |
|---------------------------------------------------|----------------------------------------------------------------------------------------------------|
| Account details Subscription details Invoi        | ze details Support                                                                                                    |
| W21788 - Agile Two                                |                                                                                                    |
| ✓ Active Payment                                  |                                                                                                    |
| If you want to pay your account using a Debit/Cre | dit Card or Debit Order, you can enable and set up your recurring payments by providing us your mobile number and then clicking the button below. |
| Mobile Number (to receive OTP):                   |                                                                                                    |
| No recurring payment has been setup               |                                                                                                    |
| Unpaid Invoice Details                            |                                                                                                    |
| ▶ Paid Invoice Details                            |                                                                                                    |
| ▶ Payment Details                                 |                                                                                                    |
| To view invoices and credit notes you need Adobe  | Acrobat reader installed.                                                                                                    |

When logging in, head over to *Manage Accounts*  $\rightarrow$  *Invoice Details*:

Figure 1: Step 1: Activate Payment

#### During Step 1:

- 1. Enter your mobile number to receive an OTP
- 2. Select the *Setup Recurring Payment* button

You will be redirected to Netcash to capture the OTP and complete the Electronic Debit Order Mandate:

| netcash®                                                                             |         |
|--------------------------------------------------------------------------------------|---------|
| Sage<br>Electronic debit order mandate                                               |         |
| Please identify yourself by entering the one time pin sent to <your email=""></your> | @ 10:41 |
| ОТР                                                                                  |         |
| Submit                                                                               |         |

Figure 2: Step 2a - OTP Verification

During Step 2a:

- 1. Enter the OTP
- 2. Select the *Submit* button

You will then be asked to Complete the following Sections:

- 1. Contact Details
- 2. Bank Details

| netcash <sup>®</sup><br>Sage<br>Electronic debit order mandate |                            |
|----------------------------------------------------------------|----------------------------|
| Capture contact details                                        | *                          |
| Please enter the required information in the fields below:     |                            |
| Title:                                                         | D number O Passport number |
| Name:                                                          | Mobile number:             |
| Sumame                                                         | Email:                     |
|                                                                |                            |
| Physical address line 1:                                       | Chy:                       |
| Physical address line 2:                                       | Postal code:               |
| Suburb:                                                        |                            |
|                                                                |                            |
| s                                                              | ubmit                      |

Figure 3: Step 2b - Contact Details

During Step 2b:

- 1. Enter your contact details
- 2. Select the *Submit* button

| netcash <sup>®</sup>                                       |
|------------------------------------------------------------|
| sage                                                       |
| Electronic debit order mandate                             |
|                                                            |
| Capture contact details                                    |
| 😳 Bank details                                             |
| Please enter the bank account details that will be debited |
| ○ Bank account 🔘 Credit card                               |

Figure 4: Step 2c: Bank Details

During Step 2c:

- 1. Enter your bank details
- 2. Select the *Submit* button
- 3. Select the **Next** button

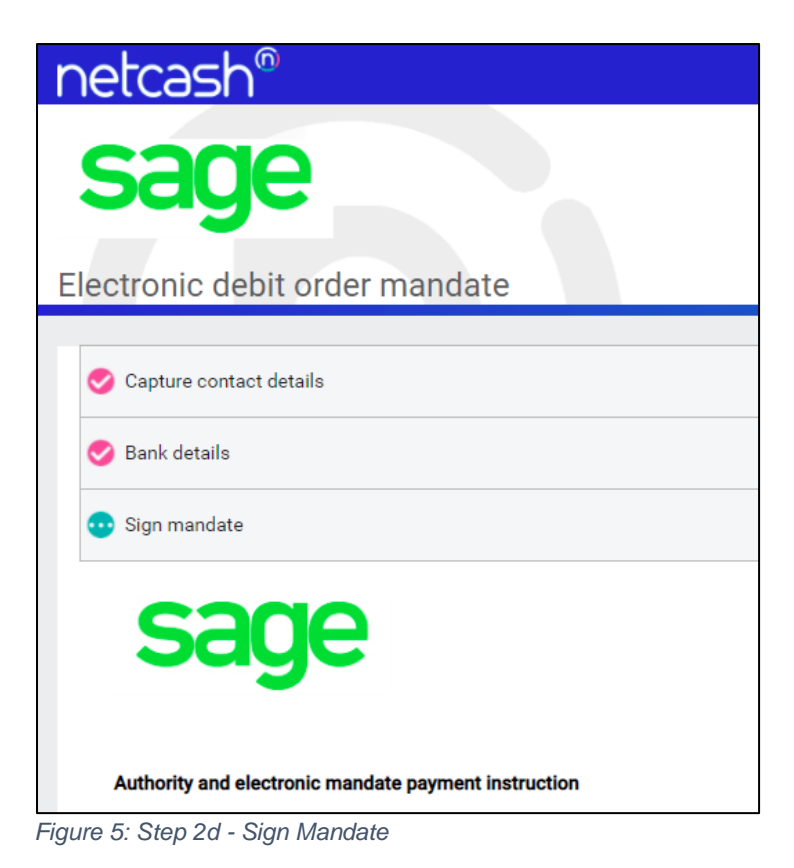

During Step 2d:

- 1. Read through the Electronic Mandate and confirm that all the information stated is correct.
- 2. Select the *Sign* button

| netcash <sup>®</sup>                                                                                             |  |
|----------------------------------------------------------------------------------------------------|--|
| Sage                                                                                                    |  |
|                                                                                                    |  |
| Capture contact details                                                                                          |  |
| Sank details                                                                                                    |  |
| 🤣 Sign mandate                                                                                                   |  |
| 😳 Confirm mandate                                                                                                |  |
| By inserting your one time pin below you agree to the terms and conditions within the above debit order mandate. |  |
| One time pin sent to <your number=""> @ 11:00</your>                                                             |  |
| OTP                                                                                                    |  |
|                                                                                                    |  |

Figure 6: Step 2e - OTP Verification

During Step 2e:

- 1. Enter the OTP
- 2. Select the *Confirm* button

You will then be redirected to Sage Payroll, indicating that you successfully have setup the Recurring Payment:

| • | Active Payment         |                               |                 |           |         |        |
|---|------------------------|-------------------------------|-----------------|-----------|---------|--------|
|   | Email                  | Site Code                     | Debit Order Day | Is Active | Actions |        |
|   | <your email=""></your> | <your code="" site=""></your> | 1               | true      | Cancel  | ÷<br>+ |
|   | •                      |                               |                 |           |         | •      |

Figure 7: Step 3 - Recurring Payment Setup Completed

# 3. Paying an individual invoice using Pay Now

To help you pay outstanding Sage Payroll invoices, you can now pay an invoice in-app using the Pay Invoice functionality.

When logging in, head over to *Manage Accounts*  $\rightarrow$  *Invoice Details*:

| Ma     | nage Accounts                                         |                                                            |          |            |        |              |        |       |                              |
|--------|-------------------------------------------------------|------------------------------------------------------------|----------|------------|--------|--------------|--------|-------|------------------------------|
| Accour | nt details Subscription details                       | Invoice details Support                                    |          |            |        |              |        |       |                              |
| W23    | 3225 - sub15                                          |                                                            |          |            |        |              |        |       |                              |
| ► Ac   | tive Payment                                          |                                                            |          |            |        |              |        |       |                              |
| ▼ U    | npaid Invoice Details                                 |                                                            |          |            |        |              |        |       |                              |
|        | Short Description                                     | Description                                                | Qty      | Unit Price | Amount | Company Name | Number | Month | Year                         |
|        | <ul> <li>The invoice total for ONE015664 g</li> </ul> | enerated on 2018-10-17 is R 349.95                         | incl VAT |            |        |              |        |       | Pay Invoice Download Invoice |
|        | Payroll subscription for October<br>2018              | Fixed subscription for October<br>2018 up to 15 employees  | 1        | 304.30     | 304.30 |              |        |       | 0                            |
|        | <ul> <li>The invoice total for ONE015906 g</li> </ul> | enerated on 2018-10-17 is R 349.95                         | incl VAT |            |        |              |        |       | Pay Invoice Download Invoice |
|        | Payroll subscription for<br>November 2018             | Fixed subscription for November<br>2018 up to 15 employees | 1        | 304.30     | 304.30 |              |        |       | 0                            |
|        | <ul> <li>The invoice total for ONE160340 g</li> </ul> | enerated on 2019-04-15 is R 349.95                         | Incl VAT |            |        |              |        | I     | Pay Invoice Download Invoice |
|        | Payroll subscription for April<br>2019                | Fixed subscription for April 2019<br>up to 15 employees    | 1        | 304.30     | 304.30 |              |        |       | 0                            |

Figure 8: Manage Accounts - Unpaid Invoices

During Step 1:

1. Select the Pay Invoice button for an unpaid invoice:

Pay Invoice

Figure 9: Pay Invoice – Outstanding Invoice

You will then be redirected to the Pay Now portal, Powered by netcash:

| Netcash lest -                                                                                                    | SBCP                                              |                |   |
|----------------------------------------------------------------------------------------------------|---------------------------------------------------|----------------|---|
| Description                                                                                                    | W23225-ONE01566                                   | 54             |   |
| Total                                                                                                    | R 349.95                                          |                |   |
| Email address:                                                                                                    |                                                   | Mobile number: |   |
| sub15@pgmail.co                                                                                                    | o.za                                              | 0123456789     |   |
| Select paymer<br>Credit & De                                                                                                    | nt method<br>ebit Card                            |                | > |
| Select paymer<br>Credit & De<br>Market & De<br>Market & De<br>Mark | nt method<br>ebit Card<br>F with Ozow<br>�� � � ♥ | 0 📁 🗈          | > |

Figure 10: Step 2 - Pay Now

During Step 2:

1. Select one of the Payment Methods & complete the payment

This page presents you with various payment methods to use to pay the outstanding invoice.

For example, selecting Credit & Debit Card, presents you with the following dialog:

| Netcash Test                                      | SBCP                               |                |
|---------------------------------------------------|------------------------------------|----------------|
| Description                                       | W23225-ONE015                      | 664            |
| Total                                             | R 349.95                           |                |
| Email address:                                    |                                    | Mobile number: |
| sub15@pgmail.                                     | co.za                              | 0123456789     |
| Card ho                                           | Ider name:                         | roard          |
| Card ho                                           | Ider name:                         | roard          |
| Card ho                                           | Ider name:<br>T NAME HERE          | roard          |
| Card ho<br>INSER<br>Card nu                       | Ider name:<br>T NAME HERE<br>mber: |                |
| Card ho<br>INSER<br>Card nu<br>XXXXXX<br>Expiry d | Ider name:<br>T NAME HERE<br>mber: |                |

Figure 11: Pay Now - Credit/Debit Card Payment Option

Once you have completed the payment, you will be redirected to Sage Payroll. The Pay Invoice button will be disabled.

Pay Invoice

Figure 12: Pay Invoice - Payment Completed

The payment will be processed and allocated to your account automatically. Once the allocation has been completed, the invoice will be moved to the **Paid Invoice Details** section.

## 4. Conclusion

We are delighted to deliver an in-app subscription payment feature that will provide customers the ability to pay subscriptions via recurring payments or using Pay Now functionality that caters for different payment methods.

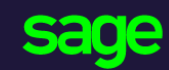

Sage 6th Floor, Gateway West 22 Magwa Crescent Waterfall 5-Ir Midrand 2066

#### www.sage.com

© 2021 The Sage Group plc or its licensors. All rights reserved. Sage, Sage logos, and Sage product and service names mentioned herein are the trademarks of The Sage Group plc or its licensors. All other trademarks are the property of their respective owners.